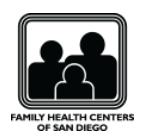

workday.

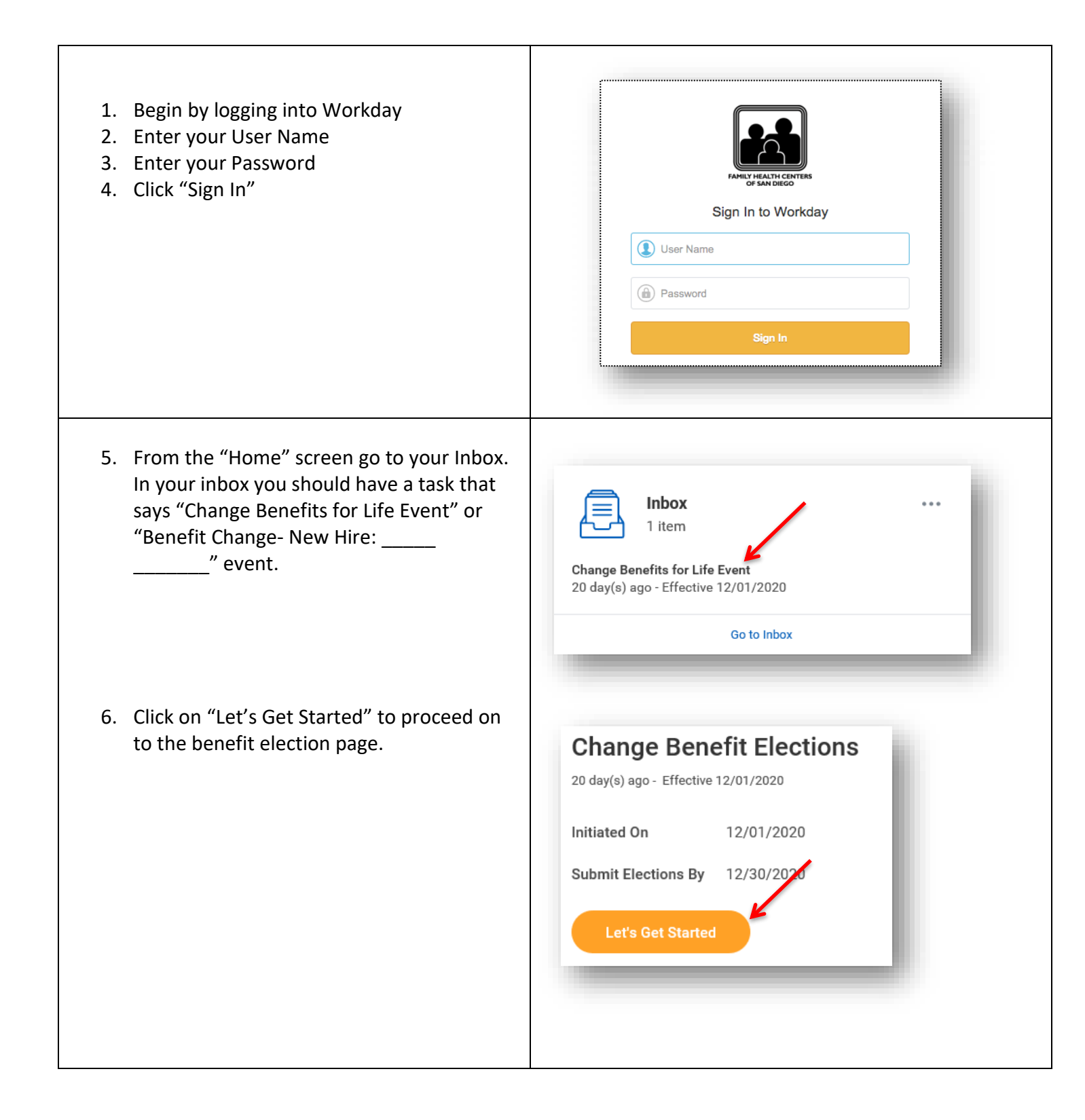

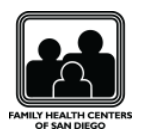

Health Care and Account

00

Medical CIGNA PPO CA

\$181.0

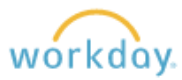

#### **HEALTH CARE AND ACCOUNTS ELECTIONS**

Enroll, Waive, and/or change your Medical, Dental, Vision and FSA elections by selecting "Enroll" or Manage under the applicable benefit Option.

- If wish to make changes you can do so by simply clicking on the "Select" button, on the plan that you wish to choose.
- 8. Review your coverage type for each elected plan.
- 9. Once you have chosen your coverage option select "Confirm and Continue"

|                                                                                                    |                                                                                                    | Contribution (Semi-                                                                              |                                                                        | \$20.83                               |
|----------------------------------------------------------------------------------------------------|----------------------------------------------------------------------------------------------------|--------------------------------------------------------------------------------------------------|------------------------------------------------------------------------|---------------------------------------|
|                                                                                                    | in the second second second second second second second second second second second second second second second                      | monthly)                                                                                         |                                                                        |                                       |
|                                                                                                    |                                                                                                    |                                                                                                  |                                                                        |                                       |
|                                                                                                    |                                                                                                    | M                                                                                                | inage                                                                  | - 81                                  |
|                                                                                                    |                                                                                                    |                                                                                                  |                                                                        |                                       |
| Healthcare FSA                                                                                                    | ·                                                                                                    |                                                                                                  |                                                                        | - 11                                  |
| Contribution (Semi-<br>monthly)                                                                                                    | \$20.83                                                                                                    |                                                                                                  |                                                                        | - 81                                  |
| м                                                                                                    | anage                                                                                                    |                                                                                                  |                                                                        |                                       |
|                                                                                                    |                                                                                                    |                                                                                                  |                                                                        | -                                     |
|                                                                                                    |                                                                                                    |                                                                                                  |                                                                        |                                       |
|                                                                                                    |                                                                                                    |                                                                                                  |                                                                        |                                       |
|                                                                                                    |                                                                                                    |                                                                                                  |                                                                        |                                       |
|                                                                                                    |                                                                                                    |                                                                                                  |                                                                        |                                       |
|                                                                                                    |                                                                                                    |                                                                                                  |                                                                        |                                       |
|                                                                                                    |                                                                                                    |                                                                                                  |                                                                        |                                       |
|                                                                                                    |                                                                                                    |                                                                                                  |                                                                        |                                       |
|                                                                                                    |                                                                                                    |                                                                                                  |                                                                        |                                       |
|                                                                                                    |                                                                                                    |                                                                                                  |                                                                        |                                       |
|                                                                                                    |                                                                                                    |                                                                                                  |                                                                        |                                       |
| lans Available                                                                                                    |                                                                                                    |                                                                                                  |                                                                        |                                       |
| lans Available                                                                                                    |                                                                                                    |                                                                                                  |                                                                        |                                       |
| lans Available                                                                                                    | t of Medical. The displayed cost of waived p                                                                                         | ans assumes coverage for En                                                                      | nployee Only.                                                          |                                       |
| Ians Available                                                                                                    | t of Medical. The displayed cost of waived pl                                                                                        | ans assumes coverage for En                                                                      | npłoyee Only.                                                          |                                       |
| lans Available<br>lect a plan or Waive to opt our<br>terms                                                                                  | t of Medical. The displayed cost of waived pl                                                                                        | ans assumes coverage for En                                                                      | nployee Only,                                                          | ₹ 🖽 ⊾¹                                |
| Ians Available<br>lect a plan or Waive to opt our<br>terms<br>Selection                                                                     | of Medical. The displayed cost of waived pl<br>Benefit Plan                                                                          | ans assumes coverage for En<br>You Pay (Semi-monthly)                                            | nployee Only.<br>Company Contribution                                  | 후 🗊 ఒ <sup>η</sup><br>(Semi-monthly)  |
| lans Available<br>letet a plan or Waive to opt our<br>terms<br>Selection                                                                    | t of Medical. The displayed cost of waived pl<br>Benefit Plan<br>CIGNA HMO Full Network                                              | ans assumes coverage for En<br>You Pay (Semi-monthly)<br>\$70.00                                 | Company Contribution<br>\$301.96                                       | 중 교기<br>(Semi-monthly)                |
| Ians Available<br>leet a plan or Waive to opt ou<br>terms<br>Selection<br>Select                                                            | t of Medical. The displayed cost of waived pl Benefit Plan CIGNA HMO Full Network                                                    | Ans assumes coverage for En<br>You Pay (Semi-monthly)<br>\$70.00                                 | nployee Only.<br>Company Contribution<br>\$301.96                      | 宇 田 い<br>(Semi-monthly)               |
| Ians Available<br>letet a plan or Waive to opt our<br>terms<br>Selection<br>Select<br>Waive                                                 | of Medical. The displayed cost of waived pl Benefit Plan CIONA HMO Full Network                                                      | ans assumes coverage for En<br>You Pay (Semi-monthly)<br>\$70.00                                 | Company Contribution<br>\$301.96                                       | 亨 田 『<br>(Semi-monthy)                |
| Ians Available<br>lect a plan or Walve to opt ou<br>terms<br>Selection<br>Select<br>Walve                                                   | t of Medical. The displayed cost of waived pl<br>Benefit Plan<br>CIGNA HMO Full Network                                              | ans assumes coverage for En<br>You Pay (Semi-monthly)<br>\$70.00                                 | nployee Only.<br>Company Contribution<br>\$301.96                      | ছ ি ⊾"<br>(Semi-monthly)<br>০         |
| Ians Available<br>lect a plan or Walve to opt our<br>terms<br>Selection<br>Select<br>Walve                                                  | t of Medical. The displayed cost of waived pl<br>Benefit Plan<br>CIGNA HMO Full Network<br>CIGNA HMO Scripps Network                 | Ans assumes coverage for En Vou Pay (Semi-monthly) \$70.00 \$53.50                               | ompany Contribution<br>\$301.96<br>\$248.20                            | ङ ि ⊾ <sup>1</sup><br>(Semi-monthly)  |
| Plans Available<br>lect a plan or Waive to opt our<br>terms<br>Selection<br>Select<br>Waive<br>Select                                       | t of Medical. The displayed cost of waived pl<br>Benefit Plan<br>CIGNA HMO Full Network<br>CIGNA HMO Boripps Network                 | ans assumes coverage for En Vou Pay (Semi-monthly) S70.00 S53.50                                 | ployee Only.<br>Company Contribution<br>\$301.96<br>\$248.20           | 등 교 ਪ<br>(Semi-monthly)               |
| Ians Available<br>lect a plan or Walve to opt our<br>terms<br>Selection<br>Select<br>Walve<br>Select<br>Select                              | t of Medical. The displayed cost of waived pl<br>Benefit Plan<br>CIGNA HMO Full Network<br>CIGNA HMO Scripps Network                 | ans assumes coverage for En Vou Pay (Semi-monthly) \$70.00 \$53.50                               | nployee Only.<br>Company Contribution<br>5301.96<br>5248.20            | چ آت د <sup>ر</sup><br>(Sami-monfily) |
| Ians Available<br>lect a plan or Waive to opt our<br>terns<br>Selection<br>Select<br>Waive<br>Select<br>Waive<br>Waive                      | Lof Medical. The displayed cost of waived pl<br>Benefit Plan<br>CIONA HMO Full Network<br>CIONA HMO Scripps Network                  | ans assumes coverage for En           You Pay (Semi-monthly)           \$70.00           \$53.50 | Company Contribution<br>\$301.96<br>\$248.20                           | ទ 田 に<br>(Semi-monthly)               |
| Plans Available<br>lect a plan or Waive to opt our<br>terms<br>Selection<br>Select<br>Waive<br>Select<br>Waive                              | t of Medical. The displayed cost of waived pl<br>Benefit Plan<br>CIGNA HMO Full Network<br>CIGNA HMO Scripps Network<br>CIGNA PPO CA | ans assumes coverage for En<br>Vou Pay (Semi-monthly)<br>\$70.00<br>\$53.50<br>\$82.50           | nployee Only.<br>Company Contribution<br>§301.96<br>§248.20<br>§399.23 | マロピ<br>(Semi-monthly)                 |
| Ians Available<br>lect a plan or Waive to opt our<br>terms<br>Selection<br>Select<br>Waive<br>Select<br>Waive<br>Select<br>Select<br>Select | t of Medical. The displayed cost of waived pl<br>Benefit Plan<br>CIGNA HMO Full Network<br>CIGNA HMO Scripps Network<br>CIGNA PPO CA | ans assumes coverage for En Vou Pay (Semi-monthly) 570.00 583.50 882.50                          | Company Contribution<br>S301.96<br>\$248.20<br>\$393.23                | ت آل د"<br>(Semi-monthly)             |
| Plans Available<br>lect a plan or Waive to opt our<br>terms<br>Selection<br>Select<br>Waive<br>Select<br>Waive<br>Select<br>Select          | t of Medical. The displayed cost of waived pl<br>Benefit Plan CIGNA HMO Full Network CIGNA HMO Scripps Network CIGNA PPO CA          | ans assumes coverage for En Vou Pay (Semi-monthly) S70.00 S53.50 S82.50 S82.50                   | Company Contribution<br>\$301.96<br>\$248.20<br>\$393.23               | 宇 田 い<br>(Semi-monthly)               |

\$36.50

Dep

ndent Care FSA

\$221.0

\$57.91

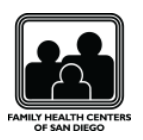

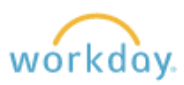

 The Next page will allow you to add, remove or change your dependent(s). Review your dependents to ensure that all eligible dependents are covered under your desired plans.

If adding dependents click on "Add New Dependent" or check mark the box next to an already existing Dependent. Be sure to Add Dependent's SSN.

\* Please note you only need to add your dependent to the system one time, they can be attached to multiple benefits.

\*If you are adding a brand new dependent you will be required to attach dependent documents to the last step of your enrollment.

See Dependent Verification Documentation

11. Click on "Save" to go back to main selection page.

| Pependents                                                                                                    |                                                                                                    |                                                                                |                         |                                |
|----------------------------------------------------------------------------------------------------|----------------------------------------------------------------------------------------------------|--------------------------------------------------------------------------------|-------------------------|--------------------------------|
| Add a new dependent or select an existin                                                                                                    | g dependent from the list                                                                                                    | t below.                                                                       |                         |                                |
| Coverage * Employ                                                                                                    | vee + Spouse                                                                                                    |                                                                                |                         |                                |
| Plan cost (Semi-monthly) \$181.0                                                                                                    | 0                                                                                                    |                                                                                |                         |                                |
|                                                                                                    |                                                                                                    |                                                                                |                         |                                |
| Add New Dependent                                                                                                    |                                                                                                    |                                                                                |                         |                                |
| l item                                                                                                    |                                                                                                    |                                                                                |                         | .⊒ ⊡ ⊾                         |
| Select Dependent                                                                                                    |                                                                                                    | Relationship                                                                   | Date of Birth           |                                |
| Nancy Drew                                                                                                    |                                                                                                    | Spouse                                                                         | 10/24/1988              |                                |
|                                                                                                    |                                                                                                    |                                                                                |                         |                                |
| <                                                                                                    |                                                                                                    |                                                                                |                         | >                              |
| You have dependents covered under your<br>Not Available if you don't have access to t<br>Dependent Social Security Numbers                               | health care plan without<br>heir number at this time.<br>item                                                                               | a Social Security Number. Enter their Social                                   | Security Number (SSN) ( | ><br>or Reason SSN is<br>= □ L |
| To have dependents covered under your<br>to Available if you don't have access to t<br>Dependent Social Security Numbers                                 | health care plan without<br>heir number at this time.<br>item<br>*Social Security No                                                        | a Social Security Number. Enter their Social                                   | Security Number (SSN) 4 | or Reason SSN is<br>च □ □      |
| You have dependents covered under your<br>dot Available If you don't have access to t<br>Dependent Social Security Numbers In<br>Dependent<br>Nancy Drew | health care plan without<br>heir number at this time.<br>Item<br>*Social Security No<br>Social Se                                           | a Social Security Number. Enter their Social<br>umber<br>curity Number (SSN)   | Security Number (SSN) ( | or Reason SSN is               |
| Vor have dependents covered under your<br>det Available if you don't have access to t<br>Dependent Social Security Numbers T<br>Dependent<br>Nancy Drew  | health care plan without<br>heir number at this time.<br>Item<br>Social Security No<br>Social Security No<br>Cocial Security No<br>Reason S | a Social Security Number. Enter their Social<br>umber<br>Iccurity Number (SSN) | Security Number (SSN)   | r Reason SSN is                |

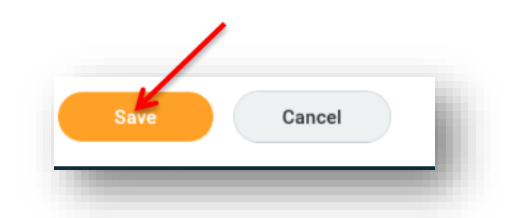

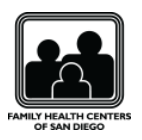

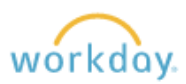

### **SPENDING ACCOUNT PLAN ELECTIONS**

- 12. You have the option to elect Dependent and/or Healthcare Flexible Spending accounts. Choose Enroll under your desired Flexible Spending account option. To Enroll choose "Select" and then click on "Confirm and Continue." You will have the option to either put in the total amount you want to contribute for the year and the system will calculate your Per Pay Period amount or vice-versa. Populate the Per Pay Period and it will calculate your annual Contribution
- 13. To continue select "Save."

#### **INSURANCE – LIFE & LTD ELECTIONS**

- 14. **Basic Life/AD&D/LTD-** For eligible employees LTD, Basic Life & Basic Accidental Death and Dismemberment (AD&D) is provided by FHCSD at no cost to the Employee. *Beneficiaries must be added to the <u>life insurance</u> policies (Review steps under "Beneficiary Designation" for instructions on how to do so.*
- 15. **Supplemental Life insurance-** If you choose to elect Supplemental Spousal Life and/or Supplemental Child Life <u>you must also elect</u> Supplemental Employee Life.

| End                                                                                                    | igoe<br>Contribution (Sami-<br>monthy)<br>Manage                                                                                                    | \$20.83 |
|----------------------------------------------------------------------------------------------------|----------------------------------------------------------------------------------------------------|---------|
| Contribute<br>Per Paycheck 20.83<br>Total Paychecks 24<br>Minimum Annual Amount: \$100.00<br>Maximum Annual Amount: \$5,000.00                                                                                                    | Annual 500.00                                                                                                    |         |
| Summary<br>Contribution (Semi-monthly) \$20.83<br>Total Annual Contribution \$500.00                                                                                                    |                                                                                                    |         |
| Save Car                                                                                                    | ncel                                                                                                    |         |
| Save Car                                                                                                    | Supplemental Spouse Life<br>Unan (Reven)                                                                                                    |         |
| Save Car<br>France<br>Supplemental Employee Life & AD&D<br>Dura: (Employee)<br>at Gimi-<br>serage 200000                                                                                                    | ICCE<br>Supplemental Spouse Life<br>Unan (Spouse)<br>Cost Simol-<br>monthly<br>Coverage 200,000                                                                                                    |         |
| Save Car<br>rance<br>Duran (Employee Life & AD&D<br>Duran (Employee)<br>orways 20000<br>Menage<br>Second<br>Menage<br>Second<br>Menage<br>Second<br>Menage                                                                                                    | Incel  Provide the second second seco |         |
| Save Car<br>rance<br>France<br>Supplemental Employee Life & AD&D<br>Duran (Employee)<br>Messare<br>Messare<br>Messar | Incel                                                                                                    |         |

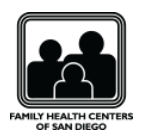

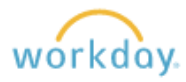

Any increases beyond the New Hire Guaranteed Issue amounts will require completion of the **Evidence of Insurability** (EOI) process through Unum, the carrier. You will receive a "TO DO" step for this once your event has been approved.

If you do not complete that final process, you will **not** be enrolled in that level of coverage.

| i e  | xisting or add new beneficiary person or trust to this plan. You can also | adjust the percentage allocation for each beneficiary. |
|------|---------------------------------------------------------------------------|--------------------------------------------------------|
| y E  | Separaticiaries 1 item                                                    | ≞ ⊡ <b>'</b> ,                                         |
| 5    | Beneficiary                                                               | Percentage                                             |
| 9    | X Nancy Drew                                                              | 100                                                    |
|      |                                                                           | >                                                      |
| dary | <b>/ Beneficiaries</b> 0 items                                            | ≡ ⊡ <b>.</b> '                                         |
| Ð    | Beneficiary                                                               | Percentage                                             |
|      | No Data                                                                   |                                                        |

16. Long Term Disability Buy Up- If you choose to elect Long Term Disability Buy Up. Choose Enroll under the benefit option. To Enroll choose "Select" and then click on "Confirm and Continue."

On follow up page review calculated coverage details and click "Save."

#### **BENEFICIARY DESIGNATION**

If you receive an "Additional Changes" message you must designate a beneficiary for each life insurance plan in which you are enrolled. You must designate a Primary Beneficiary for each plan.

 To Do so click on "Manage" under your Basic life .Then click "Confirm and Continue."

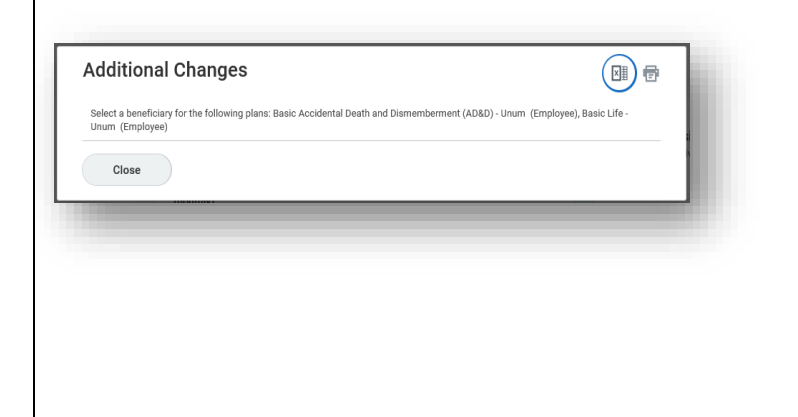

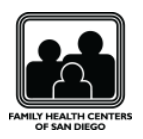

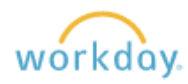

- 18. Once under your coverage detail page click on the "+" sign next to "Beneficiary," under the "Primary Beneficiaries" section.
- 19. You will need to choose "Add a New Beneficiary or Trust" and when you choose that, a new window will open to enter your beneficiary's information.
- 20. Once your beneficiary is saved under the "Primary Beneficiary" Section, allocate the percentage you would like for that beneficiary to receive in the box under "Percentage." *If you only have one beneficiary you must enter 100*

\*If you would like to add additional beneficiaries click the "+" once again and repeat the above steps. You may have multiple primary beneficiaries listed however the total percentage for all beneficiaries must equal 100%.

- 21. (Optional) You may also enter a Secondary beneficiary by repeating the same process under the "Secondary Beneficiaries" section. A secondary beneficiary receives the benefit only if the primary beneficiary(s) is unavailable.
- 22. Repeat Steps 1-5 of the Beneficiary Designation process for your Basic Life and Dismemberment Policy.
- 23. Once you have enrolled into all desired plans select "Review and Sign."

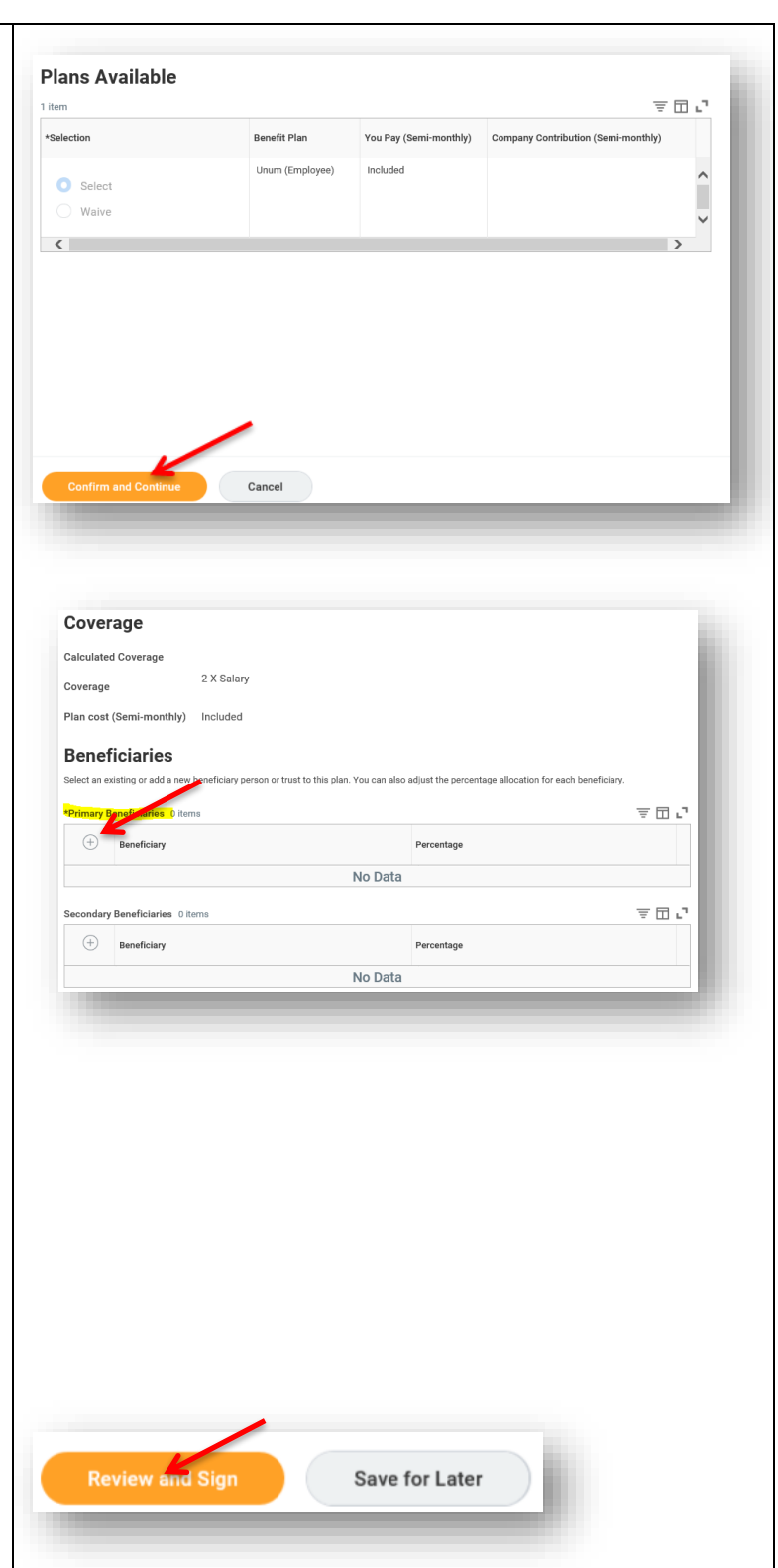

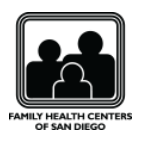

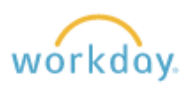

#### VIEW SUMMARY

Review the benefit elections that you have chosen, ensure that you have included all your dependents, and review your total cost.

If you are unsure of any plan(s) you have elected click on "Save for Later" and come back later to finish your submissions.

If you are newly adding dependents, dependent documentation is required. Please <u>click here</u>, to go to the Dependent Definition and Verification Documentation. You will scan, save, and load the document on this page under the "Attachment Section" last page.

BE SURE TO READ ALL of the carrier Arbitration Statements as well as the FHCSD **Benefit premium payment information**!!

Once you fully read, then you must acknowledge that you agree with all terms, then, Click on "I Agree" and then "Submit."

- 24. Upon submitting your elections, the next page will confirm with a "Success, You're Enrolled" message.
- 25. Click on the "View 20XX Benefits Statement" to Print or Save a copy of your election summary.

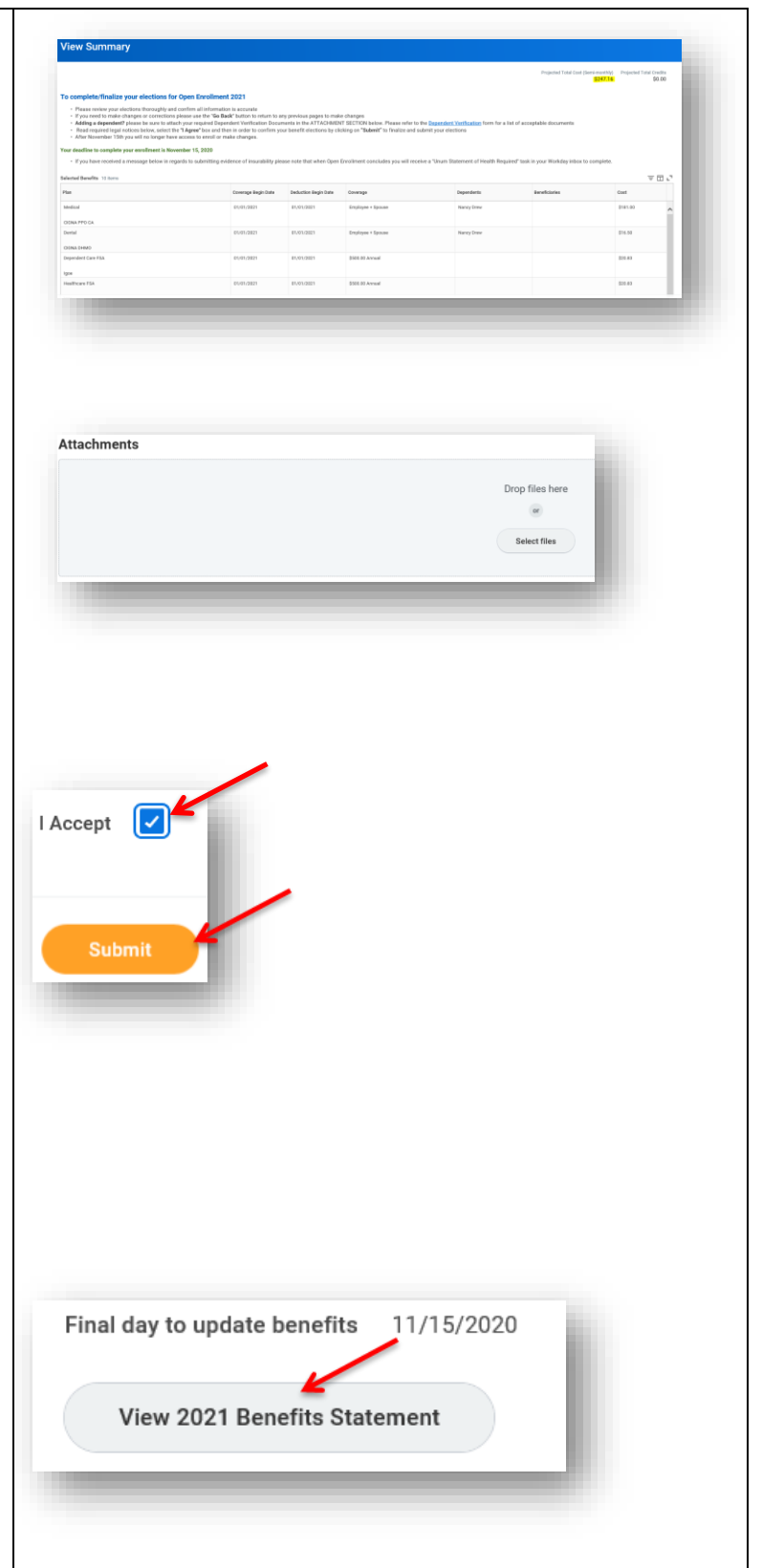

FHCSD-Wellness Department \_February 2022

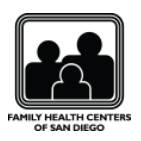

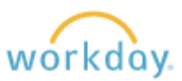

### UNUM VOLUNTARY BENEFIT ENROLLMENT:

- 26. Once your event has been approved by the Benefit partner you will receive a UNUM Voluntary Benefits Change To Do task. Go to your Workday inbox to retrieve. \*The instructional text within the TO DO task will guide you through what you need to do.
- 27. If you do NOT wish to enroll in theAdditional benefit options click "Submit" tocomplete and close the task.
- 28. If you wish to enroll in any of the four Additional Benefits with Unum that are available, you will click on the Unum Voluntary Benefits link here which takes you to Unum's enrollment site
- 29. This will open a new page, where you will then click on the **Unum Voluntary Benefits** Enrollment Link.
- 30. Upon clicking the link above you will be routed to Unum's home page, where you can enroll in additional plans by simply clicking enroll next to the plan name.

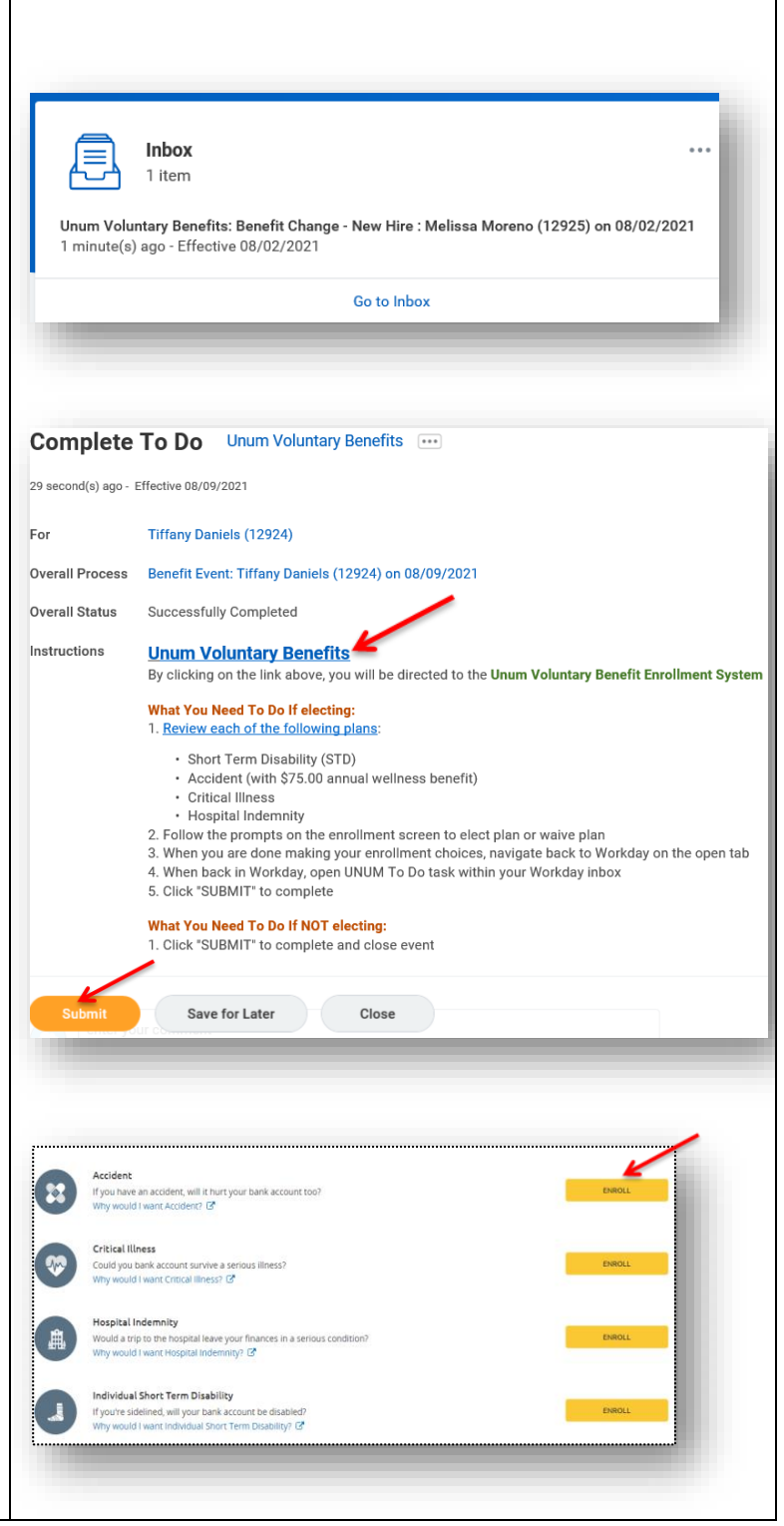

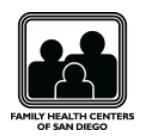

workday.

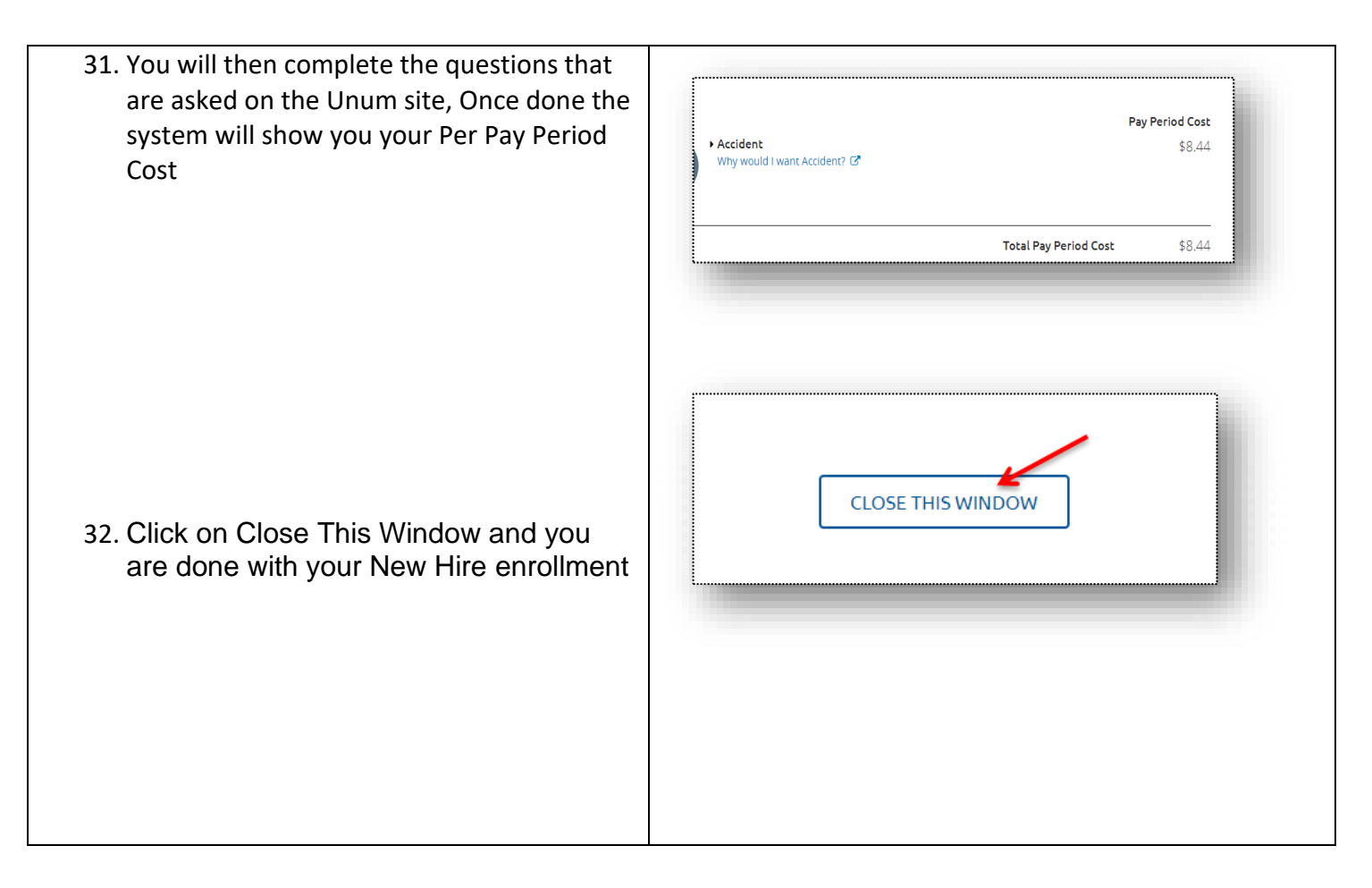